# 省际联盟输液器等4类医用耗材带 量价格联动采购工作 企业申报

操作说明

二零二四年九月

## 一、登录流程

1、申报企业进入网址:点击"带量采购报名子系统"

https://ggfw.ybj.ln.gov.cn/tps-web/indexHome

| <b>辽宁省医疗保障平台</b><br>药品和医用耗材集中采购服务系统                |                                              |
|----------------------------------------------------|----------------------------------------------|
|                                                    | B 常量采购报名子系统<br>Dallarg cagou taoning Batting |
| 公告通知 政策文件 稀助文档                                     | 更多>>                                         |
| 关于证求《留际联盟输资器等4英国用耗材带量价格联动采购实施方案(证求意见病)》意           | 2024/09/05                                   |
| <ul> <li>(转觉) 2024年度药品煤料结网采购公告(第四批)</li> </ul>     | 2024/07/26                                   |
| <ul> <li>(转发)关于启动辽宁省医用畅村银行挂网产品申报工作的通知</li> </ul>   | 2024/07/26                                   |
| <ul> <li>         ·</li></ul>                      | 2024/07/11                                   |
| 辽宁省医疗保障信息平台-集中带量采购<br>省际联盟输液器等4类医用耗材带量价格           | l子系统<br>联动采购                                 |
|                                                    |                                              |
| 请使用IE9及以上版本, Chrome, FireFox (火狐), 360极速浏览器, QQ浏览器 | , 搜狗浏览器使用本系统。<br>——                          |
| IE8及以下的浏览器部分功能会无法使用。本程序为辅助软件】                      | [具。                                          |
|                                                    |                                              |

## 图 1.1 初始界面

2、点击"企业登录",首次登录点击"注册"进入注册界面。不支持 IE8 内核以下浏览器,如遇显示问题,请在浏览器"兼容模式"和"极速模式"之间切换,或更换浏览器。

| 辽宁省医疗保障信息平台<br>集中带量采购子系统<br>省际联盟输液器等4类<br>医用耗材带量价格联动采购 |                     |
|--------------------------------------------------------|---------------------|
| 省际联盟输液器等4类                                             |                     |
| ○ 验证码: 请输入验证码                                          |                     |
|                                                        | p_j\$ <del>50</del> |
| 首次登录需注册 <u>操作说明</u>                                    | 注册                  |

#### 图 1.2 登录界面

3、填写并上传企业基本信息,完成后点击"注册",请牢记企业账 号和密码,注册成功后等待审核,审核时间1小时左右,等待期间请 勿重复注册。同时申请进入项目咨询QQ群681194607,每个企业只 能有一人申请进入。

| 4类耗材申报平台 |                 |          |                                    |
|----------|-----------------|----------|------------------------------------|
| 😒 企业注册   | 位置: 首页 > 企业注册   |          |                                    |
| 🇊 企业注册   | 企业注册信息          |          |                                    |
| ▶ 企业注册   |                 |          |                                    |
|          | 企业名称:           |          | *企业名称不能超过60个字符                     |
|          | 统一社会信用代码:       |          | •                                  |
|          | 密码: •••••       |          | *密码长度不得小于6个字符                      |
|          | 确认密码:           |          | "请再输入一遍                            |
|          | 被授权人姓名:         |          | "姓名不能超过20个字符                       |
|          | 被授权人手机:         |          | "手机号不能超过20个字符                      |
|          | 授权人QQ号:         |          | "请进入项目咨询QQ群681194607,每个企业只能有一人申请进入 |
|          | 微信号:            |          |                                    |
|          | 营业执照扫描图 选择文件 未i | 选择任何文件 * |                                    |
|          | 上传文件须为JP        | G或PNG格式  |                                    |
|          | 授权委托书扫描图 选择文件 末 | 选择任何文件 * |                                    |
|          | 下載授权委托书         | 模板       |                                    |
|          | 上传文件须为JP        | G或PNG格式  |                                    |
|          | 注册              | 重置       |                                    |
|          |                 |          |                                    |

图 1.3.1 注册界面

| 4类耗材申报平台 |                              |
|----------|------------------------------|
| 😒 申报企业信息 | 位置: 首页 > 提示信息                |
| Ⅲ 申报企业信息 | 申报企业操作提示信息                   |
| ▶ 注册公告信息 |                              |
|          |                              |
|          | 请申报企业牢记账号(qy0033)和密码,        |
|          | 注册成功后等待审核,审核时间1小时左右,请不要重复注册。 |
|          |                              |
|          |                              |

图 1.3.2 注册后界面

4、再次进入登录界面输入用户名和密码进行登录。如未通过审核,再次登录时会提示未通过的原因,需按要求修改企业信息。

|                            | 企业登录                         |
|----------------------------|------------------------------|
| 辽宁省医疗保障信息平台<br>集中带量采购子系统   | 2 账 号: 请输入账号                 |
| 省际联盟输液器等4类<br>医用耗材带量价格联动采购 | ☆ 密 码: A 验证码· 请输入验证码         |
| ( 返回选择页 )                  | 登录                           |
|                            | 首次登录需注册 <u>操作说明</u> <u>注</u> |
|                            |                              |

图 1.4.1 登录界面

|                 |                 | 企业登录       |                  |       |
|-----------------|-----------------|------------|------------------|-------|
| 辽宁省医疗假<br>集中带量3 | R障信息平台<br>R购子系统 | 은 账 등: qy( | 0030             |       |
| 省际联盟辅           | 信息提示            |            | <mark>×</mark> 3 |       |
| 医用耗材带量价         | 营业执照上传错误,请重新注册  | 1          | 正码               | nitam |
| (               |                 | 确定         |                  |       |
|                 |                 | 首次登录需注册    | 操作说明             | 注册    |

图 1.4.2 审核不通过界面

## 二、企业信息填报

 1、登录成功,首页可以下载"通知文件"和"操作说明",请仔细 阅读。

| 4类耗材申报平  | 台 |                                               |
|----------|---|-----------------------------------------------|
| 😭 首页     | 1 | ▲ 首页                                          |
| 🖵 企业信息申报 | ~ |                                               |
| 🖵 申报产品   | ~ |                                               |
|          |   | 附件1:关于省际联盟输液器等4类医用耗材带量价格联动采购工作的通知<br>附件2:操作说明 |

#### 图 2.1 登录首页界面

2、点击左侧"企业信息申报-企业信息",进入企业基本信息申报页面,使用模板填写后打印盖章扫描成 JPG 或者 PNG 格式上传,点击"选择文件"选中文件,点击"上传",文件能显示出来即为上传成功。 (模板如为两页,需分页上传)所有信息上传完毕后点"提交审核", 完成企业信息填报工作。"提交审核"后不必等待审核结果,直接进 入"产品申报-产品信息"界面进行产品申报工作。

| ■ 企业资质信息           |              |                     |  |
|--------------------|--------------|---------------------|--|
| 省际联盟输液器等4类医用耗材带量价格 | B联动采购项目承诺函:  |                     |  |
| 第一张:*              | 选择文件未选择任何文件  | 模版 上传文件须为JPG或者PNG格式 |  |
| 第二张:*              | 选择文件 未选择任何文件 | 上传文件须为JPG或者PNG格式    |  |
| 器械生产/经营许可证扫描图片:    |              |                     |  |
| 第一张: *             | 选择文件】未选择任何文件 | 模版 上传文件须为JPG或者PNG格式 |  |
| 医药企业价格和营销行为信用承诺书   |              |                     |  |
| 第一张:*              | 选择文件 未选择任何文件 | 模版 上传文件须为JPG或者PNG格式 |  |
| 第二张:*              | 选择文件 未选择任何文件 | 上传文件须为JPG或者PNG格式    |  |

图 2.2.1 企业信息申报界面

| 4类耗材申报平台     |               |                                                                                                    |    |  |
|--------------|---------------|----------------------------------------------------------------------------------------------------|----|--|
| A 前页         | ☆ 首页 > 企业信息申請 | 夏 > 企业信息                                                                                                    |    |  |
| 🖵 企业信息申报 🛛 🗸 | ▲ 提交审核        |                                                                                                    |    |  |
| ▶ 企业信息       |               |                                                                                                    |    |  |
| 🖵 申报产品 🛛 🗸   | ₩ 企业基本信息      |                                                                                                    |    |  |
|              | 企业名称:*        | 本扫描图片:       企业信息         市核          地基本信息          小业基本信息          第:*          第:*          第:*          第:*          第:*          1:32100000000000000000000000000000000000 |    |  |
|              | 统一社会信用代码:     | 91321000000000007H                                                                                                    |    |  |
|              |               |                                                                                                    |    |  |
|              | 执照副本扫描图片:     | AND ST                                                                                                    | 下载 |  |
|              |               | amare                                                                                                    |    |  |
|              | 授权委托书扫描图片:    | Tearry [                                                                                                    | 下载 |  |

图 2.2.2 提交审核界面

| 4类耗材申报平台     |               |                      |  |  |  |  |  |  |  |  |
|--------------|---------------|----------------------|--|--|--|--|--|--|--|--|
| 倄 首页         | 倄 首页 > 企业信息申报 | 脅 首页 > 企业信息申报 > 企业信息 |  |  |  |  |  |  |  |  |
| 🖵 企业信息申报 🛛 🗸 |               |                      |  |  |  |  |  |  |  |  |
| ▶ 企业信息       | 曲 企业基本信息      |                      |  |  |  |  |  |  |  |  |
| 🖵 申报产品 🛛 🖌   | 注册状态:         | 提交审核                 |  |  |  |  |  |  |  |  |
|              | 企业名称:         | 输液器测试                |  |  |  |  |  |  |  |  |
|              | 统一社会信用代码:     | 9132100000000007H    |  |  |  |  |  |  |  |  |
|              | 执照副本扫描图片:     | 下载                   |  |  |  |  |  |  |  |  |
|              |               |                      |  |  |  |  |  |  |  |  |
|              | 授权委托书扫描图片:    |                      |  |  |  |  |  |  |  |  |
|              |               |                      |  |  |  |  |  |  |  |  |
|              | ■ 企业资质信息      |                      |  |  |  |  |  |  |  |  |

图 2.2.3 提交审核成功界面

注意: 需先提交"企业信息"后才能进入"产品申报"界面。否则会 有以下提示。

| 确定 |
|----|
|    |

图 2.2.4 企业信息未提交提示界面

三、产品申报

 1、点击"申报产品-产品申报",点击"添加耗材申报信息"按钮, 进行产品申报工作。

| 🕋 首页         | 合前         | 页 > 申报产品 > | 产品申报 |          |          |       |        |        |        |                      |                      |         |         |                    |
|--------------|------------|------------|------|----------|----------|-------|--------|--------|--------|----------------------|----------------------|---------|---------|--------------------|
| 🖵 企业信息申报 🔷   | + %        | 加耗材申报信息    |      | + 完成耗材申报 |          |       |        |        |        |                      |                      |         |         |                    |
| 🖵 申报产品 🛛 🗸 🗸 | 请申报        | 设企业详细阅     | 读《关于 | 省际联盟输派   | 友器等4类医用精 | 毛材带量的 | 介格联动采购 | 陶工作的通知 | 印》和《操作 | 手册》,按文件要             | 求在规定的时间              | 内完成产品   | 申报工作。   |                    |
| ▶ 产品申报       |            |            |      |          |          |       |        |        |        |                      | 2022年4月至今<br>联盟地区原带量 | 最低      | 最高      | 2022年4月至<br>联盟地区原带 |
|              | <b>流水号</b> | 国家医保编码     | 标的组  | 产品描述     | 单件产品名称   | 品牌    | 规格     | 퓣믁     | 生产企业   | 注册证号/备案号<br>有找到匹配的记录 | 采购中选产品               | 基准价 (元) | 基准价 (元) | 采购中选价格             |
|              |            |            |      |          |          |       |        |        |        |                      |                      |         |         |                    |

图 3.1 产品申报界面

2、进入"选择产品"界面,在搜索栏输入完整的国家医保平台27位

医保编码进行查找,点击"搜索"按钮搜索,下方出现查找到的产品 点击"选择"按钮选中产品,进入"添加产品信息界面"。

| 选择产                            | 品                                                 |                                  | _                                              |                                                             |                 |           | ×         |
|--------------------------------|---------------------------------------------------|----------------------------------|------------------------------------------------|-------------------------------------------------------------|-----------------|-----------|-----------|
| 光整27位<br>①请韩<br>②通〕            | 医保蝇码:<br>俞入完整的27位医保编<br>个医保编码只能申报一<br>过27位医保编码查询不 | 码查找产品,点言<br>次,下方界面直射<br>到产品或查询到的 | 搜索<br>击"选择"后按流<br>衰显示的"基础目<br>例产品信息有误,<br>正在努力 | 裡提示进行产品申打<br>家"产品原则上需<br>请联系群内工作人员<br><sup>他加敏数据中,请销说</sup> | 反,<br>申报。<br>司。 |           |           |
| 选择产                            | 品                                                 |                                  | 图 3.2.1 扌                                      | 叟索产品界面                                                      |                 |           | ×         |
| <sup>完整27位</sup><br>①请轴<br>②通过 | 医保姆码:<br>俞入完整的27位医保编<br>个医保编码只能申报一<br>过27位医保编码查询不 | 码查找产品,点<br>次,下方界面直<br>到产品或查询到(   | 搜索<br>击"选择"后按流<br>妄显示的"基础目<br>的产品信息有误,         | 程提示进行产品申<br>1录"产品原则上需<br>请联系群内工作人                           | 报,<br>申报。<br>员。 |           |           |
| 操作                             | 医保编码<br>(1423                                     | 单件产品名称                           | 规格                                             | 型号                                                          | 生产企业            | 注册证号或批准文号 | 是否是基础目录产品 |

图 3.2.2 选择产品界面

| <sup>左</sup> 品                                             |                                                                                                    |                                                                                                    |                                  |                                                                                                    |           | ×                                                                                                    |
|------------------------------------------------------------|----------------------------------------------------------------------------------------------------|----------------------------------------------------------------------------------------------------|----------------------------------|----------------------------------------------------------------------------------------------------|-----------|----------------------------------------------------------------------------------------------------|
| <sup>透保编码:</sup><br>諭入完整的27位医保<br>个医保编码只能申报<br>过27位医保编码查询; | 编码查找产品,点击<br>一次,下方界面直接<br>不到产品或查询到的                                                                  | 搜索<br>击"选择"后按流和<br>妄显示的"基础目录<br>勿产品信息有误,说                                                                             | 呈提示进行产品申<br>表"产品原则上需<br>青联系群内工作人 | 报,<br>申报。<br>员。                                                                                                    |           |                                                                                                    |
| 医保编码                                                       | 单件产品名称                                                                                               | 规格                                                                                                    | 型号                               | 生产企业                                                                                                    | 注册证号或批准文号 | 是否是基础目录产品                                                                                                    |
| C142313                                                    |                                                                                                    |                                                                                                    |                                  | and the second second s |           | 是                                                                                                    |
| C142313c                                                   | - Performent                                                                                         |                                                                                                    | -                                |                                                                                                    | 100       | 是                                                                                                    |
| C1423130                                                   |                                                                                                    | -                                                                                                    | -                                |                                                                                                    |           | 是                                                                                                    |
|                                                            | 「品<br>「医県嶋码:<br>創入完整的27位医保<br>小医保编码只能申报<br>立27位医保编码直询:<br>医際編码<br>C1423130<br>C1423130.<br>C1423130. | E品 (医保病码:<br>(家保病码:<br>創入完整的27位医保编码直找产品,点記<br>个医保编码只能申报一次,下方界面直括<br>立27位医保编码查询不到产品或查询到的 医保编码<br>を保编码 単件产品名称  C1423130 |                                  |                                                                                                    |           | Li      Li      Li |

## 注意:如下方界面直接显示的"基础目录"产品原则上需申报。

#### 图 3.2.3 基础目录产品界面

3、根据通知文件要求填写申报产品信息,包括标的组、品牌、产品 描述、价格信息、截图等。完成后点击"保存",循环之前的操作进 行下一条产品申报,直至全部填报完成。注:11-15 组需填写人份数; 16-18 组需填写 ml 数。

| 医伊德亚                                                         | C                                                                                                    | 单件本日名称                                      | 颈 <del>去;***周<del>節</del>/赤注聲</del> |   |
|--------------------------------------------------------------|----------------------------------------------------------------------------------------------------|---------------------------------------------|-------------------------------------|---|
| 医休姆时                                                         |                                                                                                    |                                             |                                     |   |
| 规格                                                           |                                                                                                    | 生产厂家                                        |                                     |   |
| 型号                                                           | 8                                                                                                    | 注册证号                                        | )                                   |   |
| 标的组*                                                         | 10预充式导管冲洗器、3ml、5ml、10ml                                                                                     | ~ 品牌                                        | 品牌                                  |   |
| 产品描述*                                                        | 请选择                                                                                                    | 是否为2022年4月至今联盟地区<br>原带量采购中选产品*              | 2 4                                 | ~ |
| 2022年4月至今联盟地区<br>原带量采购中选价格*                                  | 原带量采购中选价格                                                                                                   |                                             |                                     |   |
|                                                              |                                                                                                    |                                             |                                     |   |
| 联盟地区最低实际采购价格*                                                | 联盟地区最低实际采购价格                                                                                                |                                             |                                     |   |
| 联盟地区最低实际采购价格*<br>医保平台27位医保编码截图 [                             | 联盟地区最低实际采购价格<br>选择文件 未选择任何文件                                                                                |                                             |                                     |   |
| 联盟地区最低实际采购价格*<br>医保平台27位医保编码截图 [<br>-                        | 联盟地区最低实际评购价格<br>选择文件 未选择任何文件<br>上传文件须为JPG或者PNG图片                                                            |                                             |                                     |   |
| 联盟地区最低实际采购价格*<br>医保平台27位医保编码截图 (                             | 戰豐地区最低志病率购价格<br>选择文件 未选择任何文件<br>上传文件纳为月9或者PM区器片<br>①请正确选择标的组,因选择标的组指<br>②价格增变1、元、为单位,保留小别                   | 深造成的后来由电报企业自行承担。<br>点后两位,没有价格填"无"。          |                                     |   |
| 联盟地区最低实际采购价格 <sup>。</sup><br>医保平台27位医保编码截图 [                 | 戰豐地区最低主席洋駒价格<br>透輝文件<br>未透择任何文件<br>上传文件须为JPG或者PNG图片<br>①请正備选择下的组,因选择示的组指<br>②价格填写以"元"为单位,保留小数               | 認造或的后要由申报企业自行承担。<br>点后两位,没有价格填"无"。          |                                     |   |
| 联盟地区最低实际采购价格*<br>医保平台27位医保编码截图 [                             | 聚豐地区最低主原采购价格<br>透释文件<br>未选择任何文件<br>上传文件须为JPG或者PNG图片<br>○请正确选择所的组、因选择际的组能<br>④价格填写以"元"为单位,保留小数               | 深造成的后果由申报企业自行承担。<br>点后两位,没有价格填"无"。          |                                     | _ |
| 联盟地区最低实际采购价格*<br>医保平台27位医保编码截图 [<br>-<br>-<br>组* 14血液适析B粉(需) | 戰型地区最低法病課時价格<br>透揮文件<br>未选择任何文件<br>上传文件师为JPG或者PNG图片<br>①请正確武怪师的组,因选择你的组能<br>②价格填写以"元"为单位,保留小数<br>满足使用4.5小时) | 误造成的后果由电报企业自行承担。<br>点后两位,没有价格填"无"。<br>品牌* 层 | 30 <b>9</b>                         |   |
| 联盟地区最低实际采购价格*<br>医保平台27位医保编码截图<br>(<br>组* 14血液运析B粉(素)<br>游选择 | 戰型地区最低法原導動价格<br>透輝文件 未选择任何文件<br>上传文件须为JPG或者PNG图片<br>○请正确选该标的组、因选择标的组指<br>④价格填写以"元"力单位,保留小数<br>其定使用4.5小时) ↓  | 認意識的后要由申报企业自行承担。<br>品牌* 星<br>人份数* 人         | ā牌<br>份数/ml数                        |   |

图 3.3 添加产品信息界面

# 注意: 国家医保平台 27 位医保编码截图举例:

地址: https://code.nhsa.gov.cn/toSearch.html?sysflag=1004

|                                | 📟 国家医保信息业务编码标准数据库动态维护         |                                     |               |              |      |      |       |                                         |  |  |  |  |  |
|--------------------------------|-------------------------------|-------------------------------------|---------------|--------------|------|------|-------|-----------------------------------------|--|--|--|--|--|
| 分类目录 医用耗材信息<br>1章<br>医用毛红化品 C1 | 城格型号                          |                                     |               |              |      |      |       |                                         |  |  |  |  |  |
| -0.0m<br>11#00                 | 注册督案号:<br>型号:                 |                                     | 时产品名称:        |              |      | 規楷:  |       |                                         |  |  |  |  |  |
|                                |                               |                                     | <b>Q</b> , 曲河 | - 112        |      |      |       |                                         |  |  |  |  |  |
| 012020000113095                | 注册备案号<br>注册备案产品名称             | 医保耗材分类编码                            | 注册、新案人        | 单件产品名称       | 企业名称 | 1015 | 29    | ALSO ALSO ALSO ALSO ALSO ALSO ALSO ALSO |  |  |  |  |  |
|                                | 1 国城主推2015314;<br>一次性使用输液器 带针 |                                     | past.         | (Contrast of | 2010 | No.  | 100.1 |                                         |  |  |  |  |  |
|                                | 2                             |                                     | -             |              | 1000 | -    | -     |                                         |  |  |  |  |  |
|                                | 3 .                           | C142301202000( 50<br>000139<br>減社記念 | -             |              | -    | -    |       |                                         |  |  |  |  |  |
|                                | 4                             |                                     |               |              | 22.2 |      | 1001  |                                         |  |  |  |  |  |

4、产品申报成功后如有需要,可点击"删除"按钮后重新申报该产

| 口口。                               |             |                   |                                        |                        |           |     |                         |     |      |          |                                |               |              |                                |                  |                     |      |            |
|-----------------------------------|-------------|-------------------|----------------------------------------|------------------------|-----------|-----|-------------------------|-----|------|----------|--------------------------------|---------------|--------------|--------------------------------|------------------|---------------------|------|------------|
| 4类耗材申报平台                          | <b>a</b> ma | Q > 申报产品 >        | 产品申报                                   |                        |           |     |                         |     |      |          |                                |               |              |                                |                  | ##20200<br>qy0038   | - C  | り注销        |
| ↓ 企业信息申报 ✓     ↓     ↓     申报产品 ✓ | + 添<br>请申报  | 加耗材中报信号<br> 企业详细阅 | 1 + 完成<br>读《关于省际联                      | <sup>因中國</sup><br>盟输液器 | 等4类医用耗材带量 | ∎价格 | 联动                      | 采购コ | C作的通 | 知》和《操作   | 手册》,按文                         | (件要求在規        | 现定的时间内       | 的完成产品申封                        | <b>段工作。</b>      |                     |      |            |
| ▶ 7 <sup>+</sup> 2344段            | 流水号         | 国家医保编码            | 标码组                                    | 产品描述                   | 单件产品名称    | 品牌  | 规格                      | 型号  | 生产企业 | 注册证号/备案号 | 2022年4月至今<br>联盟地区原带量<br>采购中选产品 | 最低<br>基准价 (元) | 最高<br>基准价(元) | 2022年4月至今<br>联盟地区原带量<br>采购中选价格 | 联盟地区最低<br>实际采购价格 | 国家医保平台<br>27位医保编码截图 | 申报价格 | 操作         |
|                                   | 2304        | uos               | (************************************* |                        |           |     | em<br>A C<br>W L<br>B 介 |     |      |          |                                |               |              |                                |                  |                     | 0.20 | <b>Hit</b> |
|                                   |             |                   |                                        |                        | 图 3       | . 4 | 册                       | 旧段  | 余产   | 品界面      | ជ                              |               |              |                                |                  |                     |      |            |

5、添加完所有产品后,点击"申报"按钮,按照要求进行申报价格,填写完价格后点击保存。如需对申报价格进行修改可再次点击

价格进行修改。

| 至今<br>节量<br>各 | 联盟地区最低实际采购价格 | 国章<br>27( | 家医保平台<br>位医保编码截图 | 申报( | 价格 操作 |
|---------------|--------------|-----------|------------------|-----|-------|
| 1             | .96          | 查看        |                  | ₱报  | 删除    |
|               |              |           | 申报价格             |     |       |

图 3.5 产品申报价格界面

注意(1): 申报企业按要求填报产品信息,填报产品规格型号 原则上应尽可能覆盖并满足临床使用所需,信息审核过程中可对不符 合申报企业要求的企业停止申报资格。

注意(2)输液器第1、2每个产品分组至多可申报同规格型号(相同规格不同针型(含无针),下同)一组产品;第3、4、6、7、8、9每个产品分组至多可申报同规格型号单头和双头两组产品;第5产品分组至多可申报同规格型号不含DEHP单头和双头、同规格型号含DEHP单头和双头四组产品。预充式导管冲洗器第10产品分组申报必须包含10m1产品。血液透析浓缩物第11至15产品分组和医用胶16至18产品分组可按注册证为单位申报或补充产品。所有申报企业均可按以上要求申报或补充产品,不影响中选规则。

注意(3)同产品分组同申报企业所申报产品只能申报一个价格; 输液器第5产品分组同申报企业不含DEHP与含DEHP可申报不同价格, 但价差不小于10%; 医用胶第16产品分组同申报企业第Ⅱ类与第Ⅲ类 可申报不同价格,但价差不小于10%。 6、所有产品价格填报完成后,点击"完成耗材申报"。

| 4类耗材申报平台                                   |                |                    |                       |                    |                      |       |       |       |          |
|--------------------------------------------|----------------|--------------------|-----------------------|--------------------|----------------------|-------|-------|-------|----------|
| <b>合</b> 首页                                | <b>合</b> 首页    | 〔 〉 申报产品 〉         | 7 品中设                 |                    |                      |       |       |       |          |
| 企业信息申报 ~                                   | + 添            | 加耗材申报信息            | + 完成相                 | 材申报                |                      |       |       |       |          |
| 🖵 申报产品 🛛 🗸                                 | 请申报            | 企业详细阅              | 读《关 <mark>于省际联</mark> | 盟输液器等4             | 类医 <mark>用耗材带</mark> | 量价格联  | 动采购工  | 作的通知》 | 和《操作手册》  |
| ▶ 产品申报                                     |                |                    |                       |                    |                      |       |       |       |          |
|                                            | 流水号            | 国家医保编码             | 标的组                   | 产品描述               | 单件产品名称               | 品牌    | 规格    | 型号    | 生产企业     |
|                                            | 2              |                    | k .                   |                    | 10000                |       |       |       |          |
|                                            | ,              | 100                |                       |                    |                      |       |       |       |          |
|                                            |                |                    |                       |                    |                      | 1     |       |       | 业有限公司 0  |
|                                            | 1.00           |                    |                       |                    |                      |       |       |       |          |
|                                            |                | 0000001            |                       |                    |                      |       |       |       |          |
|                                            |                |                    |                       |                    |                      |       |       |       |          |
|                                            |                |                    |                       |                    |                      |       |       |       |          |
| 4类耗材申报平台                                   |                |                    |                       |                    |                      |       |       |       |          |
| · 슈 首页 · · · · · · · · · · · · · · · · · · | 顶 > 申报产品 >     | 产品申报               |                       |                    |                      |       |       |       |          |
| 🖵 企业信息申报 🛛 🖌 🖺 🗎                           | 下載申报产品一览       | 表 十 上传申报产          | 品一览表                  |                    |                      |       |       |       |          |
| □ 申报产品 · ·                                 |                |                    |                       |                    |                      |       |       |       |          |
| ・ <sup>产品申报</sup> 1.1<br>2.1               | 申报产品完<br>请将《申报 | 3成后,请点;<br>3产品一览表) | 击"下载申报产品<br>)打印签字盖章扫  | 出一览表"。<br>I描成PDF格式 | 1, 点击"上传时            | 申报产品- | 一览表", | 上传文件; | 大小不超过5M。 |

图 3.6 完成申报前界面

7、申报产品完成后,请点击"下载申报产品一览表"。请将《申 报产品一览表》打印签字盖章扫描成 PDF 格式,点击"上传申报产 品一览表",上传文件大小不超过 5M。

| <ul> <li>4类耗材申报平台</li> <li>♣ 前页</li> <li>□ 企业信息申服 </li> <li>□ 申服产品 </li> </ul> | <ul> <li>★ 当页 &gt; 申録产品 &gt; 方品申録</li> <li>● 下載申禎产品→228</li> <li>★ 上传申録产品→228</li> </ul> |
|--------------------------------------------------------------------------------|------------------------------------------------------------------------------------------|
| -<br>- 产品申报                                                                    | 1.申报产品完成后,请点击"下载申报产品一览表"。<br>2.请将《申报产品一览表》打印签字盖章扫描成PDF格式,点击"上传申报产品一览表",上传文件大小不超过5M。      |
|                                                                                | 申报产品一览表 ×<br>品一览表文件:<br>理 微信截图_20218105352.png                                           |

图 3.7.1 上传申报产品一览表界面

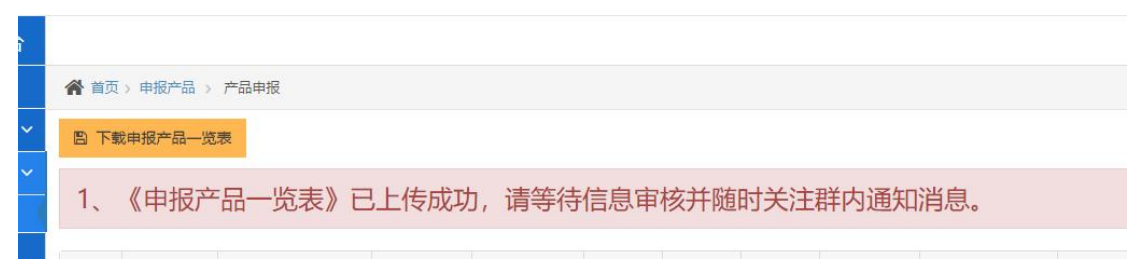

图 3.7.2 上传完成后界面

## 四、注意事项

1、点击页面右上角,输入新旧密码,可完成密码修改功能。

| 4类耗材申报平台          | \$                                   | qy0031 | (Ú liter |
|-------------------|--------------------------------------|--------|----------|
| 😭 首页              | 脅 首页:申报作品:> 产品申报                     | ▲ 修改密码 |          |
| 🖵 企业信息中报 🔷 👻      | 12 下载印度产品一流表                         | 心 注拍   |          |
| ● 総产品 ~<br>・ 产品申報 | 1、《申报产品一览表》已上传成功,请等待信息审核并随时关注群内通知消息。 |        |          |

图 4.1 修改密码界面

2、退出登录请点右上角"注销",不要直接关闭浏览器,直接关闭浏览器后再次登录,可能会有 20 分钟左右的延迟,暂时无法登录。

| 4类耗材申报平台     | 4                                     | qy0031 | Q TH |
|--------------|---------------------------------------|--------|------|
| 🕋 首页         | 書類⇒申報作品⇒ 产品申报                         | ▲ 修改密码 |      |
|              | ⑤ 下數申預产品一元表                           | 也 注納   |      |
| 🖵 ###### 🗸 🗸 |                                       |        |      |
| • #8e8       | 1、《甲叔厂品一见表》 C上传成初,调寺付信息申核并随时大注群内遇和闲息。 |        |      |

### 图 4.2 退出登录